## <u>Quarterstaff Saves Manual</u>

These instructions show how to bring a save from the Demo version of Quarterstaff to the Full Version after purchase.

NOTE: Please make sure to <u>export your demo saves and uninstall the demo</u> <u>BEFORE installing the full version of the game.</u> There is a known bug where launching the full version will launch the demo instead; this can be resolved by uninstalling both the demo and the full version, then re-installing the full version.

Table of Contents:

- A. <u>Exporting a Save from the Demo or Full Version of Quarterstaff</u>
- B. Importing a save into Quarterstaff (Demo or Full Version)
- C. <u>Deleting a Save Slot</u>

## A. Exporting a Save from the Demo or Full Version of Quarterstaff

- 1. Launch the Demo or Full Version of Quarterstaff.
- 2. Click "Continue" to access the save slot screen.

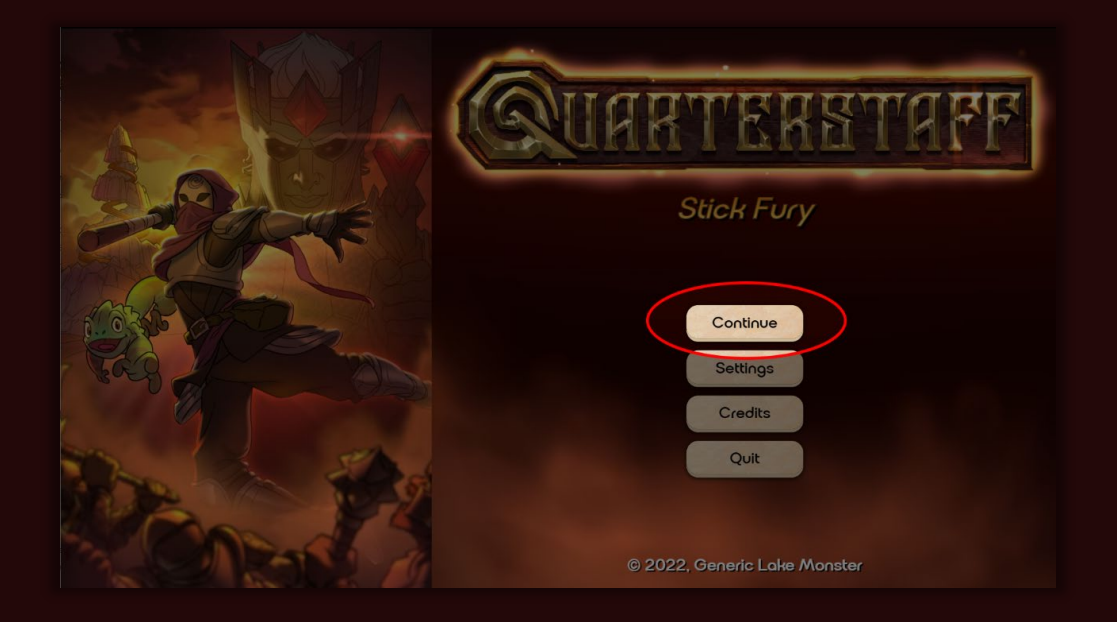

3. Choose a save slot, and identify the save you wish to take into the full version:

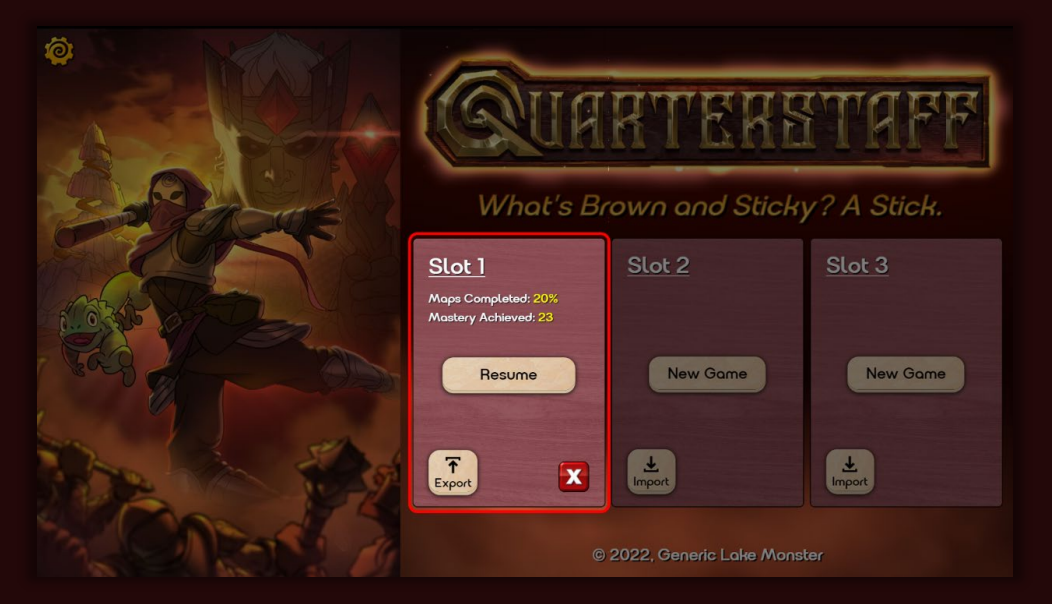

4. Click "Export".

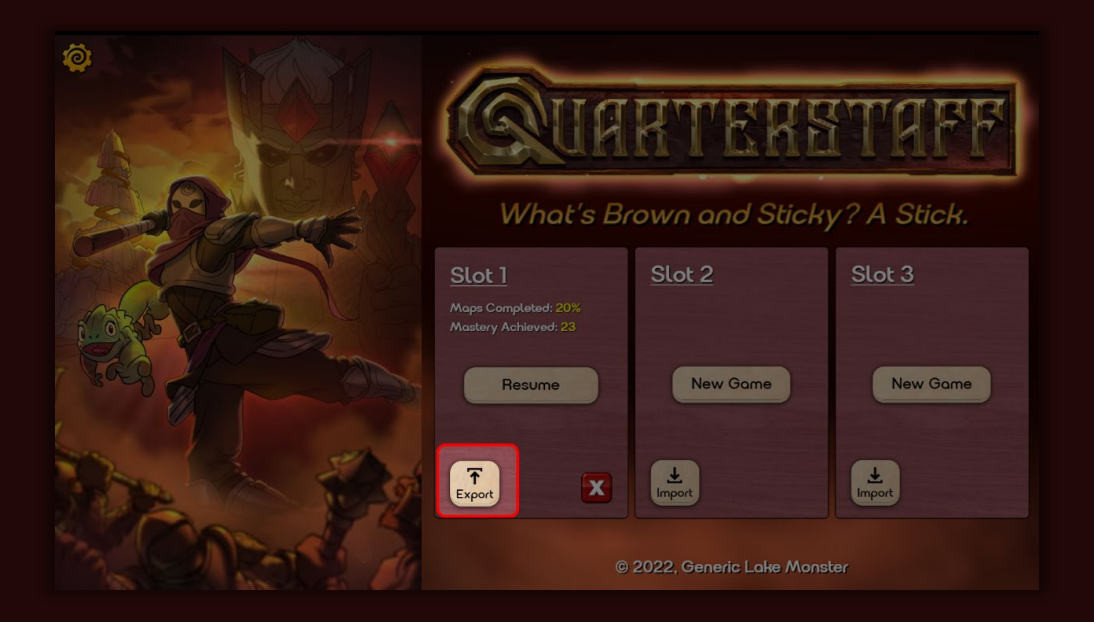

5. In the Explorer dialog box that appears, place the save file (.json file) in a location that is easy to remember and access and hit save.

| blochflet///f6cf8139-e0x07-456f-8198-94x0720361e3 X |                                        |                             |      |              |        |   |  |  |  |  |  |  |
|-----------------------------------------------------|----------------------------------------|-----------------------------|------|--------------|--------|---|--|--|--|--|--|--|
| $\leftarrow \rightarrow ~ \checkmark ~ \uparrow$    | > This PC > OS (C:) > Saves            |                             | ~ C  | Search Saves |        | P |  |  |  |  |  |  |
| Organize 🔹 Ne                                       | w folder                               |                             |      |              | ≣ •    | 0 |  |  |  |  |  |  |
| 🚱 Music                                             | * Name                                 | Date modified               | Туре | Size         |        |   |  |  |  |  |  |  |
| Videos                                              | A                                      | No items match your search. |      |              |        |   |  |  |  |  |  |  |
| Documents                                           | *                                      |                             |      |              |        |   |  |  |  |  |  |  |
|                                                     |                                        |                             |      |              |        |   |  |  |  |  |  |  |
|                                                     |                                        |                             |      |              |        |   |  |  |  |  |  |  |
|                                                     | 1                                      |                             |      |              |        |   |  |  |  |  |  |  |
|                                                     |                                        |                             |      |              |        |   |  |  |  |  |  |  |
|                                                     |                                        |                             |      |              |        |   |  |  |  |  |  |  |
|                                                     |                                        |                             |      |              |        |   |  |  |  |  |  |  |
| Y 📮 This PC                                         | -                                      |                             |      |              |        |   |  |  |  |  |  |  |
| > 🔤 OS (C:)                                         |                                        |                             |      |              |        |   |  |  |  |  |  |  |
| > 🗽 Network                                         |                                        |                             |      |              |        |   |  |  |  |  |  |  |
|                                                     | 1                                      |                             |      |              |        |   |  |  |  |  |  |  |
| File name:                                          | Quarterstaff-Slot2-2024-12-30-17_10_23 |                             |      |              |        | ~ |  |  |  |  |  |  |
| Save as type:                                       | JSON File                              |                             |      |              |        | ~ |  |  |  |  |  |  |
|                                                     |                                        |                             |      |              |        |   |  |  |  |  |  |  |
| · Hide Felders                                      |                                        |                             |      | Sava         | Cancel |   |  |  |  |  |  |  |
| ∧ Hide Folders                                      |                                        |                             |      | Jave         | Cancel |   |  |  |  |  |  |  |

- 6. Exit the Demo Version of Quarterstaff.
- 7. Uninstall the Demo via the Steam client.

- B. Importing a save into Quarterstaff (Full Version)
  - 1. Install the full retail version of Quarterstaff via the Steam Client.
  - 2. Navigate to the save slot screen by clicking "Start" or "Continue" in the game title screen.

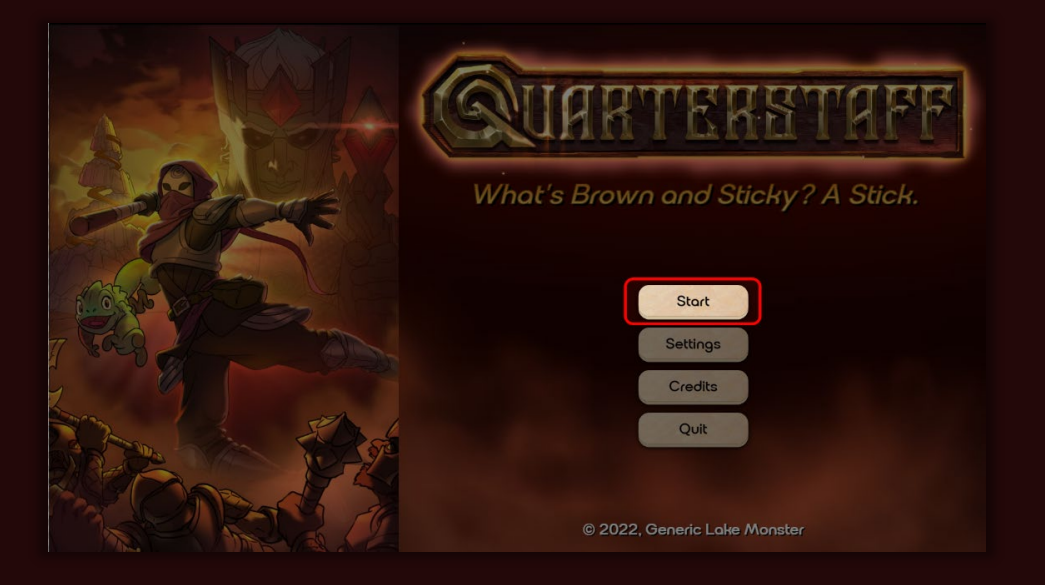

3. Choose an available save slot, and click "Import". *If there are no available slots, please follow the instructions in section* **C: Deleting a** *Save Slot.* 

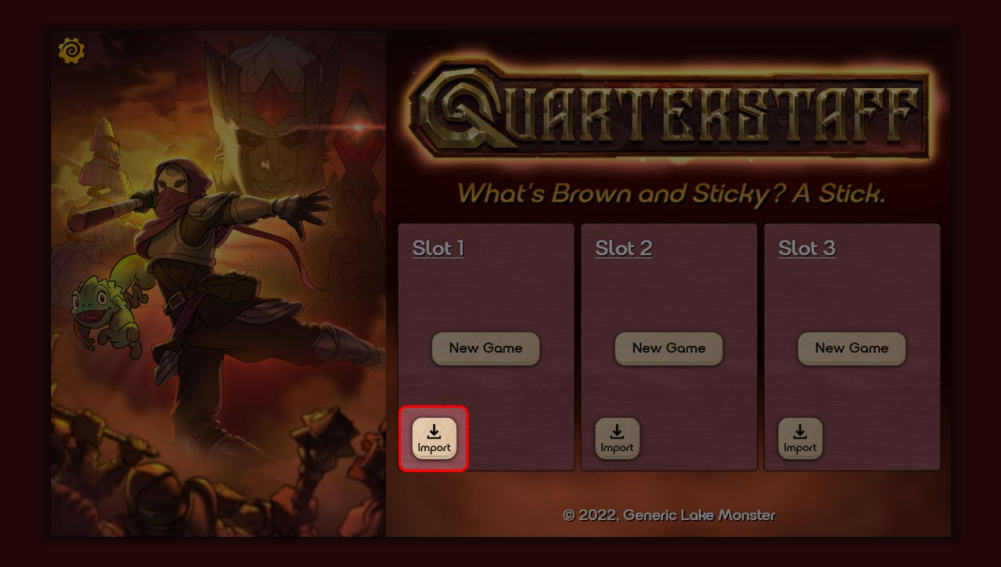

- 4. When the File explorer appears, navigate to the location of the exported save from step A5.
- 5. Select the save & click "Open".

| 🚯 Open                                                    |            |                                             |                    |            |        | >     | × |  |  |  |  |
|-----------------------------------------------------------|------------|---------------------------------------------|--------------------|------------|--------|-------|---|--|--|--|--|
| $\leftarrow \  \   \rightarrow \  \   \land \  \   \land$ | <b>`</b>   | This PC > OS (C:) > Saves                   |                    | ∽ C Search | Saves  | ٩     | ] |  |  |  |  |
| Organize 🔻 New folder 📃 🔻 🔲 🔮                             |            |                                             |                    |            |        |       |   |  |  |  |  |
| 📔 Documents 🖈                                             | •          | Name                                        | Date modified      | Туре       | Size   |       |   |  |  |  |  |
| 🔀 Pictures 🛛 🖈                                            |            | Quarterstaff-Slot2-2024-12-30-17_10_23.json | 12/30/2024 5:11 PM | JSON File  |        | 38 KB |   |  |  |  |  |
| 🚱 Music 🛛 🖈                                               | •          |                                             |                    |            |        |       |   |  |  |  |  |
| 🛐 Videos 🛛 🖈                                              | •          |                                             |                    |            |        |       |   |  |  |  |  |
| 📒 Documents 🖈                                             | •          |                                             |                    |            |        |       |   |  |  |  |  |
|                                                           |            |                                             |                    |            |        |       |   |  |  |  |  |
|                                                           |            |                                             |                    |            |        |       |   |  |  |  |  |
|                                                           |            |                                             |                    |            |        |       |   |  |  |  |  |
|                                                           |            |                                             |                    |            |        |       |   |  |  |  |  |
|                                                           |            |                                             |                    |            |        |       |   |  |  |  |  |
|                                                           |            |                                             |                    |            |        |       |   |  |  |  |  |
| Y 💻 This PC                                               |            |                                             |                    |            |        |       |   |  |  |  |  |
| > 🔩 OS (C:)                                               |            |                                             |                    |            |        |       |   |  |  |  |  |
| > 🗽 Network                                               |            |                                             |                    |            |        |       |   |  |  |  |  |
|                                                           |            |                                             |                    |            |        |       |   |  |  |  |  |
|                                                           |            |                                             |                    |            |        |       |   |  |  |  |  |
| F                                                         | File name: | Quarterstaff-Slot2-2024-12-30-17_10_23.json |                    | JSON Fil   | e      | ~     |   |  |  |  |  |
|                                                           |            |                                             |                    | Ор         | en Can | cel   |   |  |  |  |  |
|                                                           |            |                                             |                    |            |        |       |   |  |  |  |  |

6. The save will now be available to play in the full version of Quarterstaff.

## C. Deleting a Save Slot

If all the Save Slots are full, you will need to delete a slot to make space for a new import. These instructions will demonstrate how to delete a save slot in both Demo/Full Versions of Quarterstaff.

## Be sure to place your saves in a secure location before deleting them!

- 1. Launch the Quarterstaff (Demo or Full Version).
- 2. Click "Continue" to access the save slot screen.

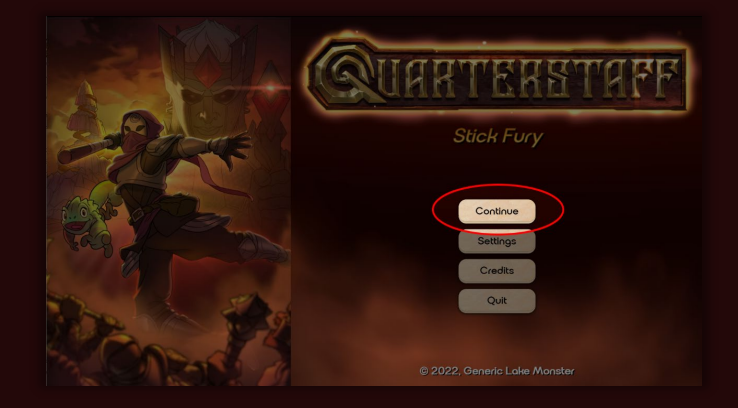

3. At the Save Slot screen, identify which save to delete. Locate the red "X" button.

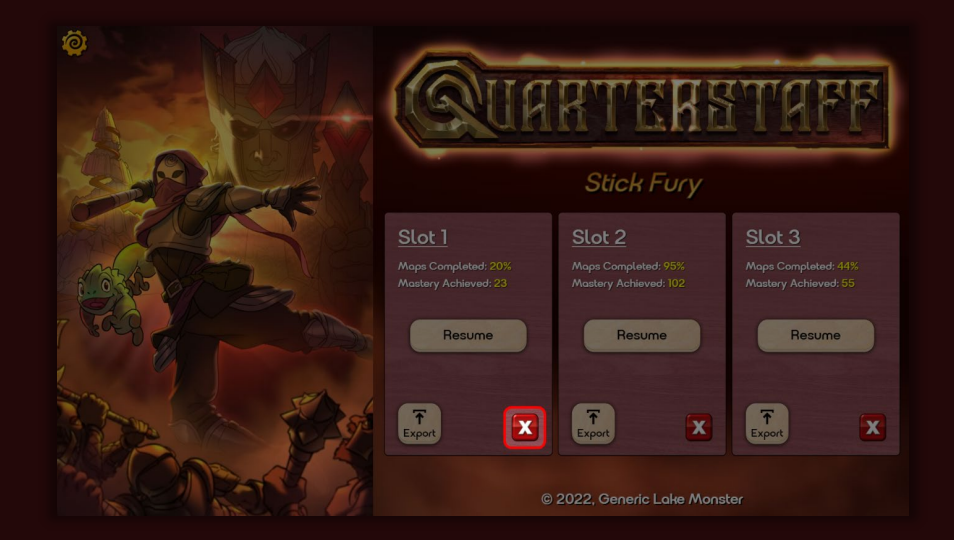

4. Click the "X" to delete the save, and click "Delete" to confirm.

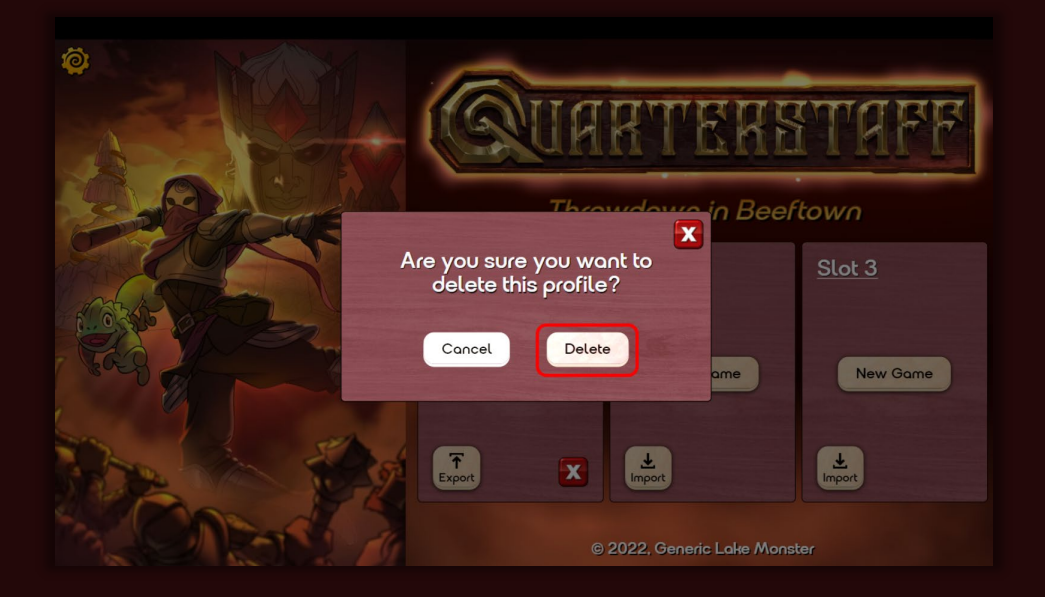

5. The "Export" button will be replaced with "Import", and the Save Slot will be ready to receive a new save.